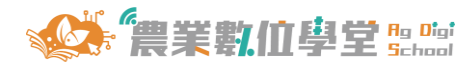

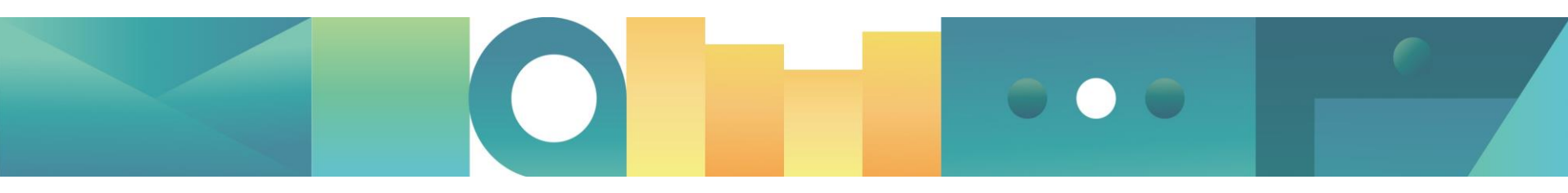

### 農業數位學堂

## 簡單三步驟,學習超Easy!

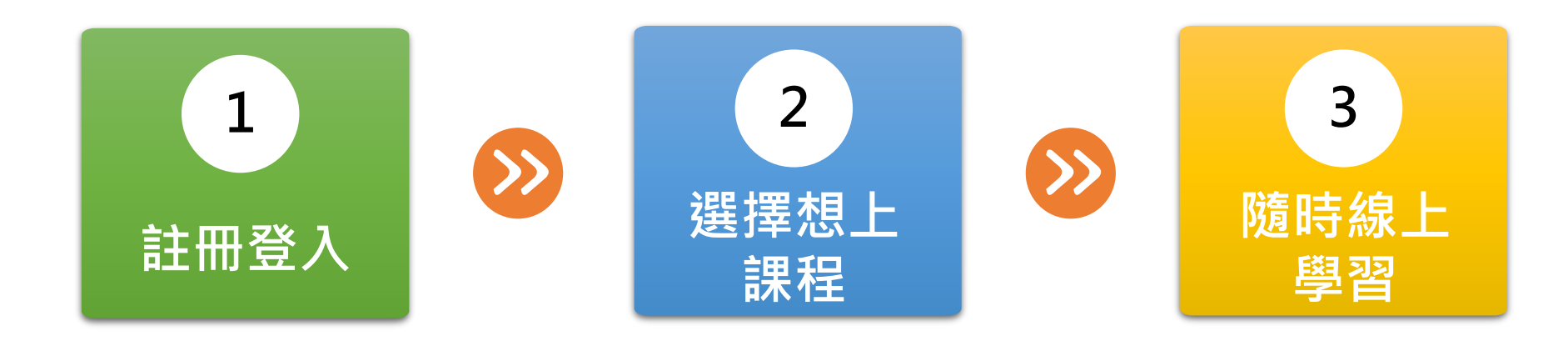

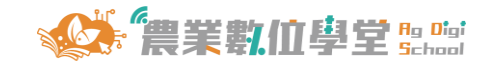

# 步驟1. 註冊登入

進入「農業數位學堂」網站

1. 網址:

https://agdigischool.atri.org.tw/

2. QR code :

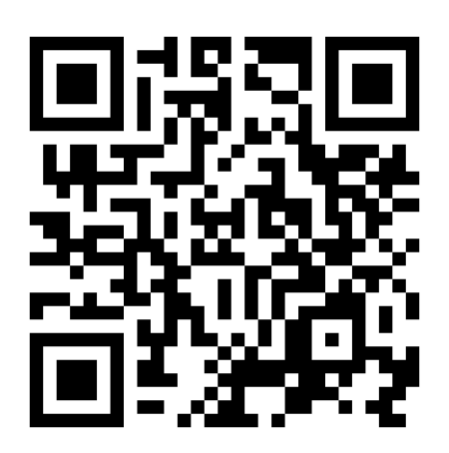

### 會員註冊 多元註冊: 1. Email郵件 2. Google或FB帳號

|                       | 登入                          |   |
|-----------------------|-----------------------------|---|
| 帳號                    |                             |   |
| 請輸入電                  | 子信箱                         |   |
| 我們不會將您的               | 的Email使用在其他的用途上。            | - |
| 密碼                    |                             |   |
| 請輸入密                  | 1800                        |   |
| BotDetect C<br>請輸入驗證研 | APPENDER Form               |   |
|                       | 登入                          |   |
|                       | 忘記密碼?                       | - |
|                       | 還沒有帳號嗎?我要註冊                 |   |
|                       |                             | _ |
| G                     | 使用 Google 帳戶登入              |   |
|                       | the state for a large large |   |

| 基本資料                                           |
|------------------------------------------------|
| 帳號                                             |
| atri.service@gmail.com                         |
| We'll never share your email with anyone else. |
| 姓名                                             |
| ATRI系統管理員                                      |
| 如欲申請公務人員時數則請填寫真實姓名                             |
| 聯絡電話                                           |
| 連絡電話                                           |
| 行動電話                                           |
| 行動電話                                           |
| 公司名稱                                           |
| 公司名稱                                           |
| 题编                                             |
| 戰稱                                             |
| 身分證字號                                          |
| 身分證字號                                          |
| 如欲申請公務人員時數則請填寫身分證字號                            |
|                                                |
| 送出 2                                           |
| <u> </u>                                       |

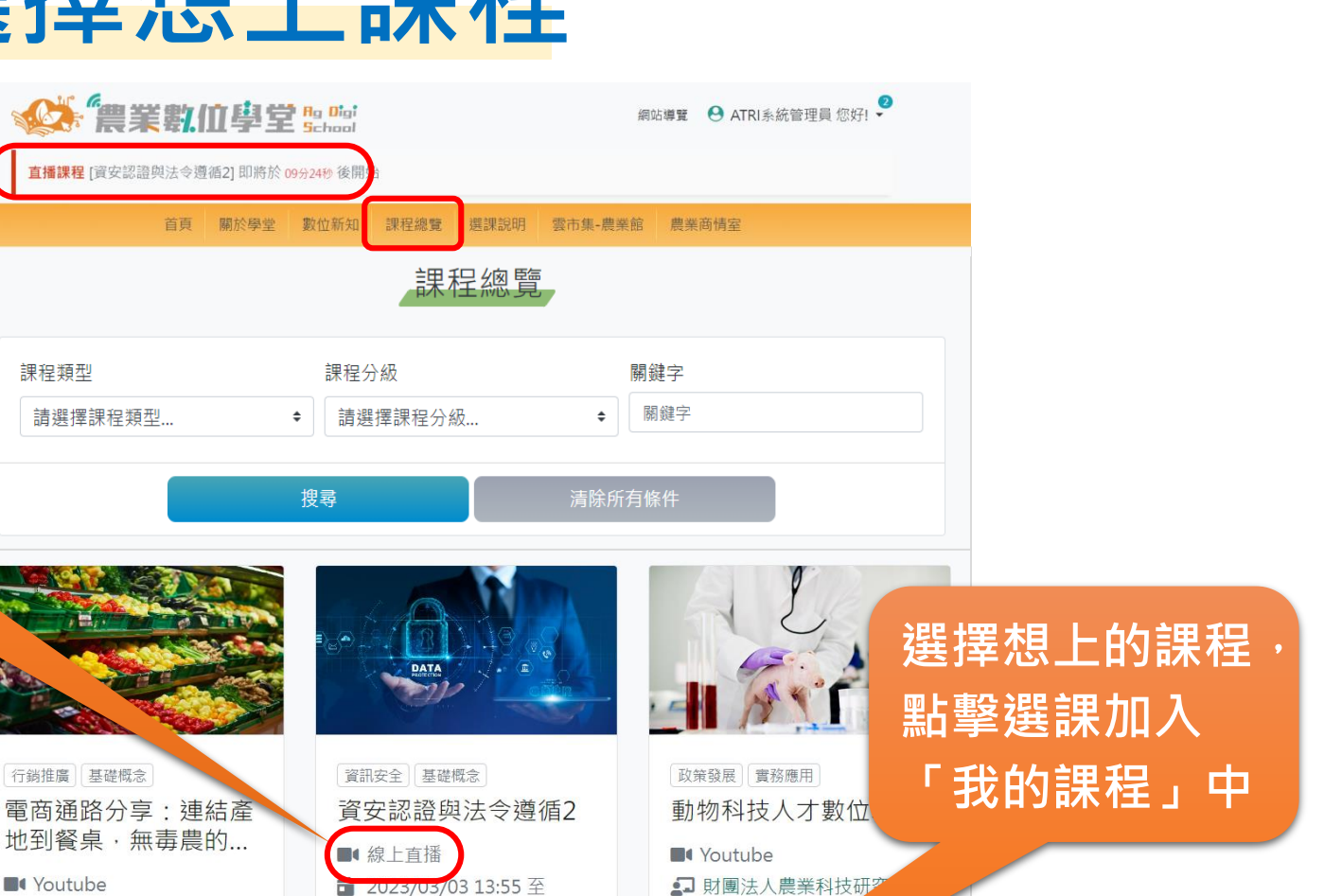

物科技研究所随

舉例許多數位轉型常見

選課

分享解決方式,最後以AI模型

**弟**發為例,全面了解人工智慧如何應...

不只農產業需要轉型

課程內容

才也面臨轉型

事角度

重要

### ■ 無毒農曾逸峰執行長 無毒農公司是數位行銷成功的農企業之 一,一起聽執行長分享創業過程、過往 うながた時、本著知知見知熟的などが問い。

課程內容

一,一起聽執行長分享創業過程、過往 之行銷活動,並了解如何把數位行銷與 社會責任結合。 2023/03/03 18:20

課程內容

電信技術中心 王慶豐 副主

隨著智慧農業的發展,數位化數據資料

漸被普遍地蒐集、共享、分析及運用,

如何防止有心人士竊取或竄改重要數據

◆参數,及數位化數據資料權歸屬等法律問題,是近年廣被討論的重要課題。本課程邀請電信技術中小干慶豐副主任...

任/資訊工業策進會科法...

### 「直播課程」除 系統提醒・可注 意這裡

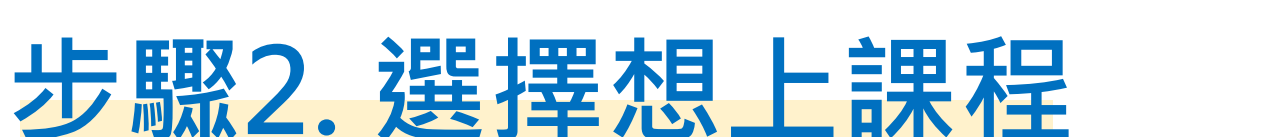

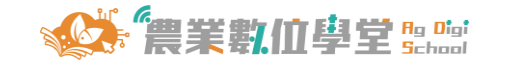

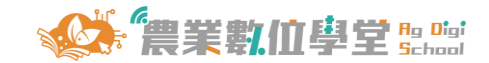

# 步驟3. 隨時線上學習

生產管理數位基礎概念

局 陽明交诵大學 林一平 教授

AIoT智慧聯網(AI+IoT)顧名思義便是在IoT技術 中導入AI人工智慧系統,過去IoT(物聯網)的技

術應用讓數位裝置之間產生緊密的連結,常見的自

IoT應用範疇,随著發展成熟的IoT與人工智慧技術 匯流後,進化成能為產業與日常生活帶來更多創...

動化、遠端操控、串聯其他裝置等功能,都屬於

AloT的應用

課程內容

Youtube

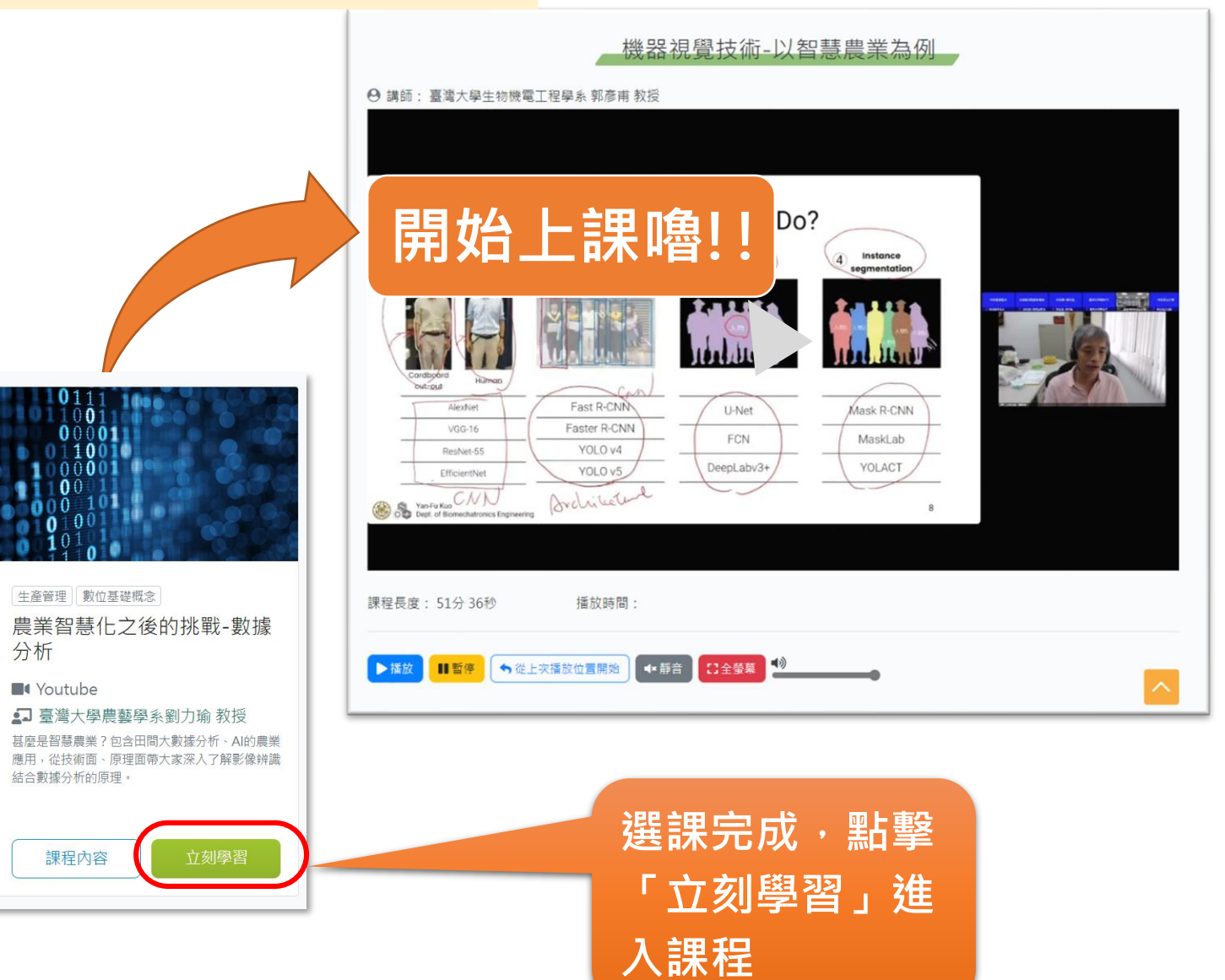

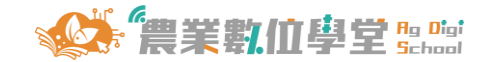

### ※課程管理及學習證明

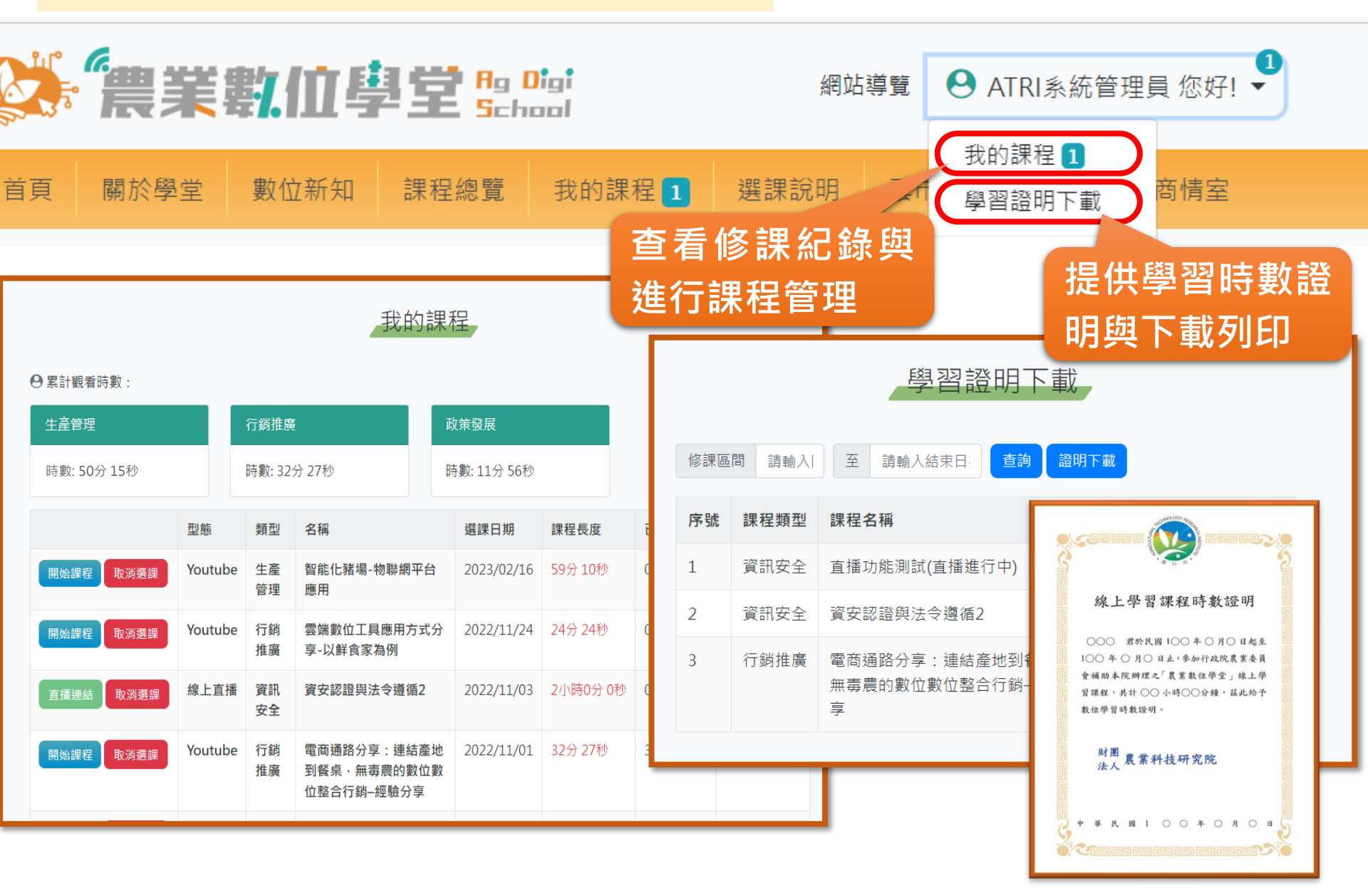

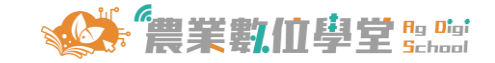

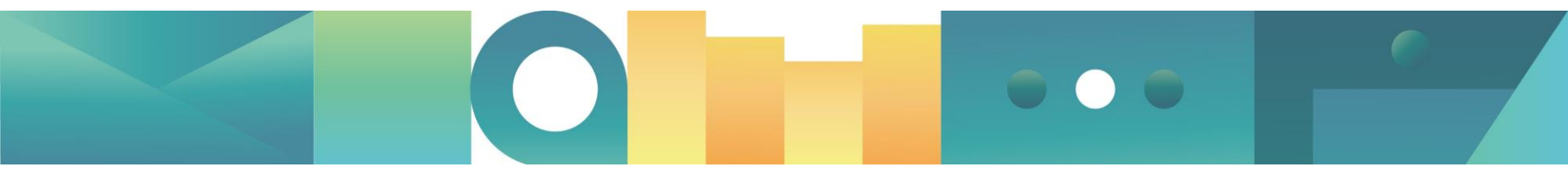

### 對於網站使用有任何問題,請洽以下資訊

財團法人農業科技研究院 駱先生 電話:03-5185216 信箱:1122020@mail.atri.org.tw

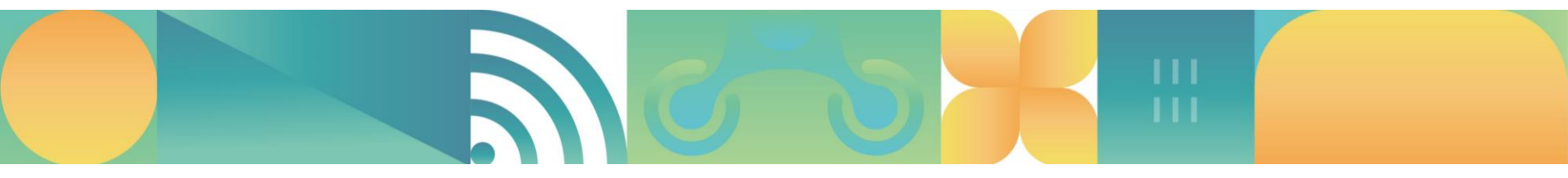

首頁 - 農業數位學堂 (atri.org.tw) 6